نحوه دسترسی به آزمایشگاه های مورد تایید سازمان استاندارد برای تست هیدرواستاتیک

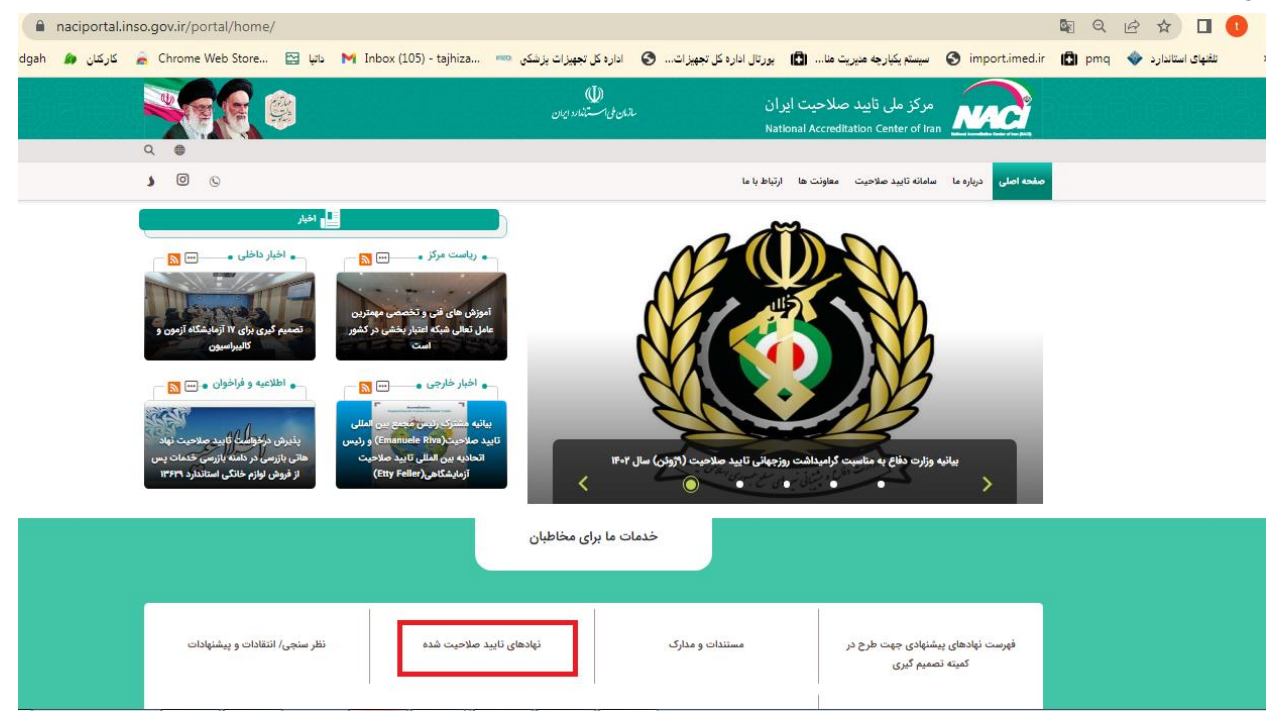

مراجعه به سایت { "HYPERLINK "https://naciportal.inso.gov.ir/portal/home/ مراجعه به سایت {

| - نهادهای تایید صلاحیت شده                                                                                                    |
|----------------------------------------------------------------------------------------------------|
|                                                                                                    |
| <ul> <li>آزمایشگاه های آزمون (استاندارد ۱۷۹۲۵) (INSO ISO IEC ۱۷۹۲۵)</li> </ul>                                                                   |
| ירונטינשינום שנט טרענועושניט לושרובולב שראר סאר סבאוני)                                                                                          |
| <ul> <li><u>آزمایشگاه های تأبیدشده براسامی روش اجرایی ۸/۱۱ (استانی)</u></li> </ul>                                                               |
| <ul> <li>توجه: آزمایشگاه های متقاضی تایید صلاحیت بر اساس روش اجرایی ۸/۱۱۱، لازم است به اداره کل استاندارد استان مربوطه مراجعه نمایند.</li> </ul> |
| <ul> <li><u>آزمایشگاه های تعیین ماهیت تایید شده براساس روش اجرایی ۱۵/۱۱/۲</u>ر</li> </ul>                                                        |
| <ul> <li><u>آزمایشگاه های اندازه شناسی قلونی تابید شده براساس روش اجرایی ۳۵۷/۱۱/ر</u></li> </ul>                                                 |
| <ul> <li>آزمایشگاه های طبی (استاندارد ۱۵۱۸۹)</li> </ul>                                                                                          |
| <ul> <li>نهادهای برگزارکننده آزمون مهارت (استاندارد ۱۲۹۶۳) INSO ISO IEC (۲۹۶۴)</li> </ul>                                                        |
| <ul> <li>نهادهای بازرسی کننده (استاندارد ۲۰٬۰۱۹)</li> </ul>                                                                                      |
| <ul> <li>نهادهای صدور گواهینامه سیستم های مدیریت (استاندارد INSO ISO IEC IY-۲۱-۱)</li> </ul>                                                     |
| <ul> <li>نهادهای صدور گواهینامه محصولات، خدمات و فرایندها (استاندارد INSO ISO IEC ۱۷۰۶۵)</li> </ul>                                              |
| <ul> <li>نهادهای صدور گواهینامه اشخاص (استاندارد ۱۹۷۴) INSO ISO IEC ۱۷۰۴)</li> </ul>                                                             |
|                                                                                                    |
|                                                                                                    |

در بخش دامنه دسته بندی (مکانیک و فلز شناسی و…. )را انتخاب میکنیم و بر روی جستجو کلیک کرده و خروجی های اکسل را دانلود میکنیم ۰

| Q                       |                                                       |
|-------------------------|-------------------------------------------------------|
|                         | ورود کاربر به میستم                                   |
|                         | لیست نمایش اطلاعات کاربر                              |
|                         | لطفا اطلاعات فيلد مورد نظر خود را جهت جستجو وارد نماي |
|                         | سال                                                   |
|                         | نام آزمایشگاه                                         |
| <b>v</b>                | وضعيت أزمايشگاه انتخاب                                |
|                         | زمينه فعاليت                                          |
|                         | شماره گواهینامه                                       |
|                         | اعتبار گواهینامه تا تاریخ                             |
| <b>▼</b>                | استان انتخاب                                          |
| <b>v</b>                | فرآيند تاييد صلاحيت انتخاب                            |
|                         | افزایش اعتبار تا تاریخ<br>(براساس بندهای مصوب روش     |
|                         | اچرایی۵(NACI-PL)                                      |
| ات درانبها، متالوژی     | دامه در دسه بدی منابیک و فرشناسی، اید                 |
| چىلىچو<br>مىلىچو        |                                                       |
| خروجی اکسل: بخش۱   بخش۲ | مرتب سازی 🕶                                           |
|                         | ۳۰۰۱ رئورد                                            |
|                         | ۱. سال: ۲۰۲                                           |

|     |              | يكنيم                              | نتخاب م                                 | so راا                             | ort&fil                   | و ter     | ب کردہ      | ا انتخاب      | ستون ر                     | ه و کل       | ک کردہ                       | ت کلیا                                  | نه فعال                        | مت زمي                        | وى قس                       | کسل ر                       | کردن ا       | س از باز | پہ   |
|-----|--------------|------------------------------------|-----------------------------------------|------------------------------------|---------------------------|-----------|-------------|---------------|----------------------------|--------------|------------------------------|-----------------------------------------|--------------------------------|-------------------------------|-----------------------------|-----------------------------|--------------|----------|------|
| x∎  | 5            | - @- <del>-</del>                  |                                         |                                    |                           |           |             | Data          | (6) - Excel (P             | roduct Activ | ation Failed)                |                                         |                                |                               |                             |                             |              | ?        | Ē    |
| F   | IF H         | OME INSERT                         | PAGE LAVO                               | IT FORM                            |                           |           | VIEW V      | /TEW          | ., .                       |              | ,                            |                                         |                                |                               |                             |                             |              | ۵        | Alir |
|     | - × •        |                                    | TAGE DATO                               |                                    |                           |           |             | VILVV         |                            |              |                              |                                         |                                |                               |                             | 1 (↔)                       | $\sum \dots$ |          | ï    |
|     | 📕 🚓 Cut      | Calib                              | ori -                                   | 11 · A                             | _A = =                    | = %       | ►¶ - 8      | 루 Wrap Tex    | t                          | General      | -                            | r i i i i i i i i i i i i i i i i i i i |                                |                               |                             | $\times$                    | Z AutoSi     |          | I    |
| Pas | te de la cor | oy ▼<br>B                          |                                         | - (ð) - A                          | . = =                     | = 4= 4    | =           | Merge &       | Center 🔻                   | \$ - %       | , €.0 .00                    | Conditio                                | nal Format                     | as Cell                       | Insert Del                  | lete Format                 | l Fill ≁     | 2 Sort & | ιI   |
| Ŧ   | 💎 For        | mat Painter _                      |                                         | _                                  |                           |           | -           |               | oenter                     | 4 70         | .00 9.0                      | Formatti                                | ng∗ Table                      | <ul> <li>Styles *</li> </ul>  | * *                         |                             | Clear •      | Filter - | ŕ    |
|     | Clipboa      | rd 🖓                               | For                                     | - 1-                               | F <sub>21</sub>           |           | Alignment   |               | F2                         | Numb         | ber 🕞                        |                                         | Styles                         |                               | Ce                          | ells                        |              | Edit     | 4    |
| D1  |              | - : × ·                            | / fx                                    |                                    |                           |           |             |               |                            |              |                              |                                         |                                |                               |                             |                             |              |          |      |
|     |              |                                    |                                         |                                    |                           |           |             |               |                            |              |                              |                                         |                                |                               |                             |                             |              |          |      |
|     | A            | B C                                | D.                                      | E                                  | F                         | G         | H           | <br>          | J                          | K            | L                            | M                                       | N                              | 0                             | P                           | Q                           | R            | S        |      |
| 5   | سال          | مایشگاه استان                      | میده فعالیت یام از<br>مدالکت ا          | شمارہ انحصان<br>ممید <i>ا</i> عجمہ | فر ایند تایید ما<br>۱۰ ۱۱ | وضعيت ازم | باريح بعليق | باریخ رفع نعا | داريح صدور<br>ما دما دمه ه | ناريح صدور   | یاریخ پایان ۱.<br>م/ ۵۵/ ۲۰۰ | باريح افزايش                            | للفن و تمابر<br>کارین و و مابر | ادرس و حديد                   | يست الخترود<br>ادعا ادعا دي | فایل مربوطه<br>م- م داد ۲۰۰ | لوطليحات     |          |      |
| ;   | 1402         | روستان البرر                       | ی و انجین مدارد<br>میالیہ مغراب کان     | 1936/NAC                           | اعطاء ا                   | معتير     |             |               | 1402/03/0                  |              | 1405/03/0                    |                                         | نسن: 19323/<br>کامپ محمد       | ایران، البرر-<br>ایران، کرمان | سایت اینترند                | 59f024e2-                   | <u> </u>     |          |      |
| ì   | 1402         | ا عمر) کریدن<br>این کیم اور مزاگان | میالج و فرا رکان<br>میالج و فرا گرک     | 4 1935/ NAC                        | اعطاء                     | معتبر     |             |               | 1402/03/1                  |              | 1405/03/1                    |                                         | 53025 ·····                    | ايران، بند ع                  | سایت اینئر نئ               | dde6d6c0                    |              |          |      |
|     | 1402         | لن ليها مرمريان<br>اله آذ اد       | میالی و قرار النیک<br>میالی و فرا دانشگ | 1931/NΔC                           | اعطاء                     | معتد      |             |               | 1402/03/2                  |              | 1405/03/2                    |                                         | تلون: 72601<br>تلون: 72601     | ایران، بندر د                 | سایت اینتر نتا              | 8cc6754e-                   |              |          |      |
| ;   | 1402         | أزما كبرآذر بابجان غر              | بمر يبته                                | 1945/NAC                           | اعطاء                     | معتبر     |             |               | 1402/03/2                  |              | 1405/03/2                    |                                         | نلين: 4072                     | اير ان، آذريايا               |                             | 5643fef0-7                  |              |          |      |
| ,   | 1402         | از غربهمدان                        | يمر اه فر                               | 1933/NAC                           | اعطاء                     | معتير     |             |               | 1402/03/0                  |              | 1405/03/0                    |                                         | ئلىن: 10453                    | ایران, همدان                  |                             | 0009a0cc-                   |              |          |      |
| 3   | 1402         | ں آزمو کرمان                       | ذایی و کشا سروت                         | 1929/NAC                           | اعطاء                     | معتير     |             |               | 1402/03/0                  |              | 1405/03/0                    |                                         | ئلىن: 21480                    | ايران،كرمان                   |                             | 4ad86063-                   |              |          |      |
| )   | 1402         | ىيمى جابوشهر                       | یمی و یلیم <mark>ر</mark> بویا ت        | - 1937/NAC                         | اعطاء                     | محتير     |             |               | 1402/03/1                  |              | 1405/03/1                    |                                         | ئلىن: 30106                    | ایران، استان                  | سايت اينترنت                | 728bb7d6                    |              |          |      |
| 0   | 1402         | ں سرمد اصفهان                      | ېمر کسرې                                | 1181/NAC                           | اعطاء                     | معتير     |             |               | 1402/02/3                  |              | 1405/02/3                    |                                         | ئلەن: 94350                    | ايران،اصفها                   | سايت اينترنت                | 00bfaa05-                   |              |          |      |
| 1   | 1402         | ن يكتا فارس                        | صالح و فرا <mark>ا</mark> اظرا          | 4 1930/NAC                         | اعطاء                     | محتير     |             |               | 1402/03/0                  |              | 1405/03/0                    |                                         | ئلەن: 56255                    | شيراز شهركا                   |                             | 8f1665ba-                   | •            |          |      |
| 2   | 1402         | سنجش البرز                         | کانیک و ف <mark>ل</mark> یمن            | ▲ 1910/NAC                         | اعطاء                     | معتير     |             |               | 1402/02/0                  |              | 1405/02/0                    |                                         | ئلغن: 14048                    | ايران، البرز.                 |                             | 3bfff820-9                  |              |          |      |
| 3   | 1402         | سگاه نیر اصفهان                    | يمى زماية                               | 1879/NAC                           | اعطاء                     | محتير     |             |               | 1401/11/2                  |              | 1404/11/2                    |                                         | ئلفن: 37100                    | ايران، اصفها                  | سايت اينترنت                | 8b835bc7-                   | L            |          |      |
| 4   | 1402         | محيطي بوشهر                        | یمی ایش                                 | 1926/NAC                           | اعطاء                     | معتبر     |             |               | 1402/02/1                  |              | 1405/02/1                    |                                         | ئلەن: 43768                    | ايران، بوشهر                  |                             | f0478e5b-                   | <b> </b>     |          |      |
| 5   | 1402         | سفيد دنا چهارمحال و                | ىمى <mark>ئولاد</mark><br>تا كما دا     | 1919/NAC                           | اعطاء                     | معتير     |             |               | 1402/02/0                  |              | 1405/02/0                    |                                         | ئلفن: 54560                    | ايران، چهاره                  | سایت اینترنت                | d994b9a0-                   | L            |          |      |
| 6   | 1402         | ورهای فزوین                        | دای <u>ی و کشا (بر از</u>               | = 1928/NAC                         | اعطاء [                   | معتير     |             |               | 1402/02/1                  |              | 1405/02/1                    |                                         | تلفن: 44424<br>کلی محمد        | ايران، فزوير                  | سايت ايتترتنا               | 9d082814-                   |              |          |      |
| 4   | 1402         | ا سیمی البرز                       | صالح و قرا مهرت                         | 1924/NAC                           | اعطاء ا                   | معتير     |             |               | 1402/02/1                  |              | 1405/02/1                    |                                         | يس: 23932                      | ایران، درج، ا                 | 5. 5. J. e. J.              | 8215400e-                   | <u> </u>     |          |      |
| 8   | 1402         | ى صناي نهر ان<br>قىرىكى خىن        | يمى تجمر<br>الـ فرا الارت               | - 344/INACI                        | اعطاء ا                   | معير      |             |               | 1402/01/2                  |              | 1405/01/2                    |                                         | ىلىن: 4581<br>ئارىي 2025       | نهران- حيابر<br>ابران بندر م  | ساپت اینتر تد               | 09a72m1-a                   |              |          |      |
| 9   | 1402         | ن فیر دیوسهر<br>سادان کرمانشاه     | منابع و فن درید.<br>مدده ماند           | 1925/INAC                          | dhol                      | معتبر     |             |               | 1402/02/1                  |              | 1405/02/1                    |                                         | لفن: 9 -166                    | ایران، بسر ع<br>ایران کرماند  |                             | e64c1f3h                    |              |          |      |
| 1   | 1402         | یسران تریید.                       | وترو و <i>پر</i><br>یم و بلیمرد نام     | 1915/NAC                           | اعطاء                     | معتبر     |             |               | 1402/02/0                  |              | 1405/02/0                    |                                         | ىلىن: 27055                    | ایر ان،تیر ان                 | سابت ابنتر نت               | 180c3b8a-                   |              |          |      |
| 2   | 1402         | <u>نیگاہ کا کر دستان</u>           | و الکتر زمان                            | 1856/NAC                           | اعطاء                     | تعليق     |             |               | 1401/10/0                  |              | 1404/10/0                    |                                         | ىلەن: 9573                     | یران، کردستا                  | سابت ابنتر نتا              | 311241c2-                   | تعلبق مطابق  |          |      |
| 3   | 1402         | سازان پایزد                        | ق و الكترر كابل .<br>و الكترر كابل      | 1899/NAC                           | اعطاء                     | محتير     |             |               | 1402/01/2                  |              | 1405/01/2                    |                                         | ئلىن: 72459                    | اير ان، يزد ،                 | سابَت ايَنترَنت             | ebe79840                    |              |          |      |
|     | 1400         |                                    |                                         | -                                  | 11-1                      |           |             |               | 1402/02/1                  |              | 1 405 100 11                 |                                         | 1                              | L                             | a au au                     | منبحتهمها                   |              |          | _    |

| 🛛 🖬 🔊             | - @ - =                         | Data (6) - Excel (Product Activation Failed)                                                                                                    |                      |                                           |                               |                    |                        |                                               |      |  |  |  |
|-------------------|---------------------------------|----------------------------------------------------------------------------------------------------|----------------------|-------------------------------------------|-------------------------------|--------------------|------------------------|-----------------------------------------------|------|--|--|--|
| FILE HO           | OME INSERT                      | AGE LAYOUT FORMULAS DATA REVIEW VIEW                                                                                                    |                      |                                           |                               |                    |                        | Alireza Sajadi                                | - 0  |  |  |  |
| Paste<br>Clipboar | ay * Calibri<br>mat Painter     | $\begin{array}{c c} & & & \\ \hline & & & \\ \hline & & & \\ \hline & & & \\ \hline & & & \\ \hline & & & \\ \hline & & & \\ \hline & & & \\ \hline & & \\ \hline \hline & & \\ \hline & & \\ \hline & & \\ \hline \hline & & \\ \hline \hline \\ \hline & & \\ \hline \hline & & \\ \hline \hline \\ \hline & & \\ \hline \hline \\ \hline \\$ | v Cor<br>Cor<br>Form | nditional Form<br>matting ▼ Tal<br>Styles | nat as Cell<br>ble * Styles * | Insert Delete      | Format<br>▼ Clear ▼ E  | Sort & Find & Find & Find & filter • Select • | ~    |  |  |  |
| D1                |                                 | 8                                                                                                    |                      |                                           |                               |                    |                        | Z Sort Z to A                                 |      |  |  |  |
| DI                | · · · ·                         | Jx                                                                                                    |                      |                                           |                               |                    |                        | Ut Custom Sort.                               | . Ľ  |  |  |  |
| A                 | B C                             | D                                                                                                    | E                    | F                                         | G                             | H I                | J 🗗                    | Filter                                        | 1-2  |  |  |  |
| سال 1             | ام آزمایشگاه استان              | ېنه فعالیت                                                                                                    | ئمارہ انحصا م        | ، فر آیند تایید مت                        | ن وضعيت أزه                   | خ رفع تعتاريخ تعلي | خاصدور تاريخ صدور تاري | T Filter                                      | 사님   |  |  |  |
| 2 1402            | بتاره روسناه البرز              | ق و الکترونیک                                                                                                    | 1936/NA(             | اعطاء C                                   | محتير                         |                    | 1402/03/0              | Tear                                          |      |  |  |  |
| 3 1402            | کان عمران کرمان                 | سالح و فراورده های ساختمانی و معدنی                                                                                                    |                      | اعطاء C                                   | معتير                         |                    | 1402/03/1              | Reapply                                       |      |  |  |  |
| 4 1402            | یتی فن کیہ ہرمزگان              | سالح و فراورده های ساختمانی و معننی، نفت و فراورده های نفتی و یتروشیمی                                                                                                    | 1944/NA0             | اعطاء C                                   | معتير                         |                    | 1402/03/2              | 1405/03/2                                     |      |  |  |  |
| 5 1402            | انشكاه ازاد                     | سالح و فراورده های ساختمانی و معدنی                                                                                                    |                      | اعطاء C                                   | معتير                         |                    | 1402/03/0              | 1405/03/0                                     | _    |  |  |  |
| 6 1402            | هینه ازما کیانریایجان غر        | ېمن                                                                                                    | 1945/NA              | اعطاء C                                   | معتبر                         |                    | 1402/03/2              | 1405/03/2                                     |      |  |  |  |
| 7 1402            | اد فراز غرد همدان               | من ا                                                                                                    | 4 1933/NAC           | C (2001)                                  | معتير                         |                    | 1402/03/0              | 1405/03/0                                     | _    |  |  |  |
| 8 1402            | روس ارموا هرمان                 | الى و كساوررى .                                                                                                    | 5 1929/NAC           |                                           | معتير                         |                    | 1402/03/0              | 1405/03/0                                     |      |  |  |  |
| 9 1402            | رب سرمي جابوسهن                 | یمی و پتیمن                                                                                                    | 1937/INAC            |                                           | معتين                         |                    | 1402/03/1              | 1405/03/1                                     | _    |  |  |  |
| 10 1402           | لنار ان رکار اهمیان             | يېس<br>د است نه او د د هاي د اغتيال د محد د                                                                                                    | 1920/NA              |                                           | معير                          |                    | 1402/02/5              | 1405/02/5                                     | _    |  |  |  |
| 12 1402           | مران چت مرین<br>منبین جنب الارد | منتخب و الراورده الذي المصلحاني و المصلي .<br>كان كان يا الذي تالي                                                                                                    | 1910/NA              | C clhol                                   | معكد                          |                    | 1402/03/0              | 1405/03/0                                     | _    |  |  |  |
| 13 1402           | مایتیگاه ند اصفهان              | دېږې و س ساسي                                                                                                    | 1879/NA              | اعطاء 0                                   | معتبر                         |                    | 1402/02/0              | 1403/02/0                                     | _    |  |  |  |
| 14 1402           | ایش محیطے یو شہر                | ، ي<br>مى                                                                                                    | 1926/NA              | اعطاء 0                                   | معتبر                         |                    | 1402/02/1              | 1405/02/1                                     | _    |  |  |  |
| 15 1402           | رلاد سنبد دنا جهار محال و       | دى<br>مى                                                                                                    | 1919/NA              | اعطاء C                                   | محكين                         |                    | 1402/02/0              | 1405/02/0                                     | _    |  |  |  |
| 16 1402           | براتورهای قزوین                 | دی<br>:ایی و کشاورزی                                                                                                    | غ<br>1928/NA(        | اعطاء C                                   | معتبر                         |                    | 1402/02/1              | 1405/02/1                                     |      |  |  |  |
| 17 1402           | هرسا شيمى البرز                 | سالح و فراورده های ساختمانی و معدنی                                                                                                    |                      | اعطاء C                                   | معتير                         |                    | 1402/02/1              | 1405/02/1                                     |      |  |  |  |
| 18 1402           | جمن صناب تهران                  | <br>بمی                                                                                                    | 344/NAC              | اعطاء /ا                                  | محكين                         |                    | 1402/01/2              | 1405/01/2                                     |      |  |  |  |
| 19 1402           | لایش قیر کابوشهر                | سالح و فراورده های ساختمانی و معدنی ،نفت و فراورده های نفتی ، شیمی                                                                                                    | 1923/NA              | اعطاء C                                   | معتير                         |                    | 1402/02/1              | 1405/02/1                                     |      |  |  |  |
| 20 1402           | حور سازان کرمانشاہ              | ردری و نیری محرکه                                                                                                    | 1896/NA              | اعطاء C                                   | معتير                         |                    | 1402/01/2              | 1405/01/2                                     |      |  |  |  |
| 21 <b>1402</b>    | رتام بسیار تهران                | يمي و يليمر                                                                                                    | 1915/NAC             | اعطاء C                                   | معتير                         |                    | 1402/02/0              | 1405/02/0                                     |      |  |  |  |
| 22 <b>1402</b>    | مایشگاه کانکردستان              | ق و الکترونیک                                                                                                    | 1856/NAC             | اعطاء C                                   | تعليق                         |                    | 1401/10/0              | 1404/10/0                                     |      |  |  |  |
| 23 1402           | ابل سازان پيزد                  | ق و الکترونیک                                                                                                    | 1899/NA(             | اعطاء C                                   | معتبر                         |                    | 1402/01/2              | 1405/01/2                                     |      |  |  |  |
|                   | Sheet1 4                        | ۱                                                                                                    | - 11005 /818/        |                                           | 8.1                           | 1                  | 11.402./02./4          | la soc /oo /al                                |      |  |  |  |
| READY             | - C                             |                                                                                                    |                      |                                           |                               |                    | Ⅲ 	 ■ ■                | +                                             | 100% |  |  |  |
|                   |                                 |                                                                                                    |                      |                                           |                               |                    |                        | 10.25                                         |      |  |  |  |
|                   |                                 | ) 😡 🛸 👘 🛸 🛃 📲 🥵 1                                                                                                    | 🖹 🛛 🥰                | 1                                         |                               |                    |                        | P D 10:25                                     | 2023 |  |  |  |

|           |      |                           | · · · · · · · · · · · · · · · · · · ·                                                                                                    |   |
|-----------|------|---------------------------|----------------------------------------------------------------------------------------------------|---|
| D:        | 1    | ▼ E × ✓                   | زمینه فعالیت<br>ا                                                                                                    | ۷ |
|           | Α    | B C                       | D E F G H I J K L M                                                                                                    |   |
| 1         | سال  | نام آزمایسًگاه استان      | تاريخ الاارتراكاريخ يليان المكاريخ صدور إكاريخ صدور أكاريخ مقبق أرماين أبند تليد مأشماره انحم المحالي فعالي                                                                                                    |   |
| 2         | 1402 | سناره روسناي البرز        | ی کترینیک Sort A to Z 1402/03/0 1405/03/0                                                                                                    |   |
| 3         | 1402 | آرکان عمران کرمان         | 1405/03/1 1405/03/1 ا کې ملح و فراورده های ساختمانی و معندی 1402/03/1 1405/03/1                                                                                                    |   |
| 4         | 1402 | گیِنَی فن کیِه هرمزگان    | 1405/03/2 1405/03/2 1405/03/2                                                                                                    |   |
| 5         | 1402 | دانشگاه آزاد              | اللام و فراورددهای ساختمانی و معدنی<br>1402/03/0 (1405/03/0                                                                                                    |   |
| 5         | 1402 | بهينه آزما كيأذربايجان غر | د المراجع المراجع                                                                                                    |   |
| 7         | 1402 | راہ فراز غرہ ہمدان        | Filter by Color ۲۰۰۰ ۲402/03/0 1405/03/0                                                                                                    |   |
| B         | 1402 | سروش آزمو کرمان           | المال 1405/03/0 مرجد العليم و كشاورزى 1405/03/0 مرجد 1405/03/0                                                                                                    |   |
| 9         | 1402 | يويا شيمي جابوشهر         | لون الماري (1402/03/1 1405/03/1 مو يليس                                                                                                    |   |
| .0        | 1402 | کسری سرمد اصفهان          | 1405/02/3 1405/02/3                                                                                                    |   |
| 1         | 1402 | ناظران يكتا فارس          | المعادية (Select All Search Results) مالح و فراورددهاي سنتماتي و معنني (402/03/0 1405/03/0 مالحيات) معادي معني 1402/03/0                                                                                                    |   |
| .2        | 1402 | ايمن سنجش البرز           | لوک من ما ما ما ما ما ما ما ما ما ما ما ما ما                                                                                                    |   |
| .3        | 1402 | أزمايشگاه نيراصفهان       | 1404/11/2 لـ 1404/11/2 ي محركه - مكانيك و فارشناسه (ملازن CNG) س− سی                                                                                                    |   |
| .4        | 1402 | يايس محيطي بوشهر          | لمرابع المرابع المرابع المرابع المرابع المرابع المرابع المرابع المرابع المرابع المرابع المرابع المرابع المرابع ا<br>1405/02/1 1405/02/1 المرابع المرابع المرابع المرابع المرابع المرابع المرابع المرابع المرابع المرابع المرابع الم                                                                                                    |   |
| .5        | 1402 | فولاد سفيد دناجهارمحال و  | لى مەك 1405/02/0 مە- ممالا و دارند قات بالخناند و متار اس<br>1405/02/0 مەك 1405/02/0                                                                                                    |   |
| .6        | 1402 | لابراتورهاي قزوين         | 1405/02/1 من المعادي المواد عنيد و فراند الله المعادي المواد عنيد و فراند الله المعادي المعادي المعا |   |
| .7        | 1402 | مهرسا شيمى البرز          | 1405/02/1 1405/02/1 - جرگه-بران والکترونیک- مکانیک و فر شناب 🕅 ملح و فر اورده های ساختمانی و معدنی                                                                                                    |   |
| 8         | 1402 | انجمن صنابع تهران         | • ( ۲ ) 1402/01/2 ( 1405/01/2                                                                                                    |   |
| .9        | 1402 | یالایش قیر کابوشهر        | 1405/02/1 1405/02/1 1405/02/1                                                                                                    |   |
| <b>!0</b> | 1402 | محور سازان كرمانشاه       | در و نیرو محرکه OK Cancel 1402/01/2 1405/01/2                                                                                                    |   |
| 1         | 1402 | فرنام بسيار تهران         | 1402/02/0 1405/02/0 د. بې و يليون                                                                                                    |   |
| 2         | 1402 | أزمايتسگاه كالكردستان     | للمارة (1404/10/ مالمار) المارة الكثرونيك (1856/NAC مرق و الكثرونيك                                                                                                    |   |
| 3         | 1402 | کابل سازان ڀيزد           | لمكتر المكتر المكتر اعطاء 1899/NAC محتبر اعطاء 1899/NAC المكترونيك                                                                                                    |   |
|           | 1400 | Chart Chart               |                                                                                                    | • |

## عبارت فلز را در قسمت text filter تایپ کرده و ok را میزنیم